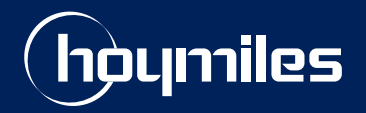

**Open Energy For All** 

# **Technical Note**

# Guide to Adjust Active Power on the S-Miles Cloud Platform

Version: V1.1 Release Date: 2023-04-21

hoymiles.com

# CONTENTS

| 0 | Introduction                          | 1 |
|---|---------------------------------------|---|
| 1 | Terms                                 | 1 |
| 2 | Adjusting the Active Power            | 1 |
|   | 2.1 For Distributor/Installer Account | 1 |
|   | 2.2 For End User Account              | 4 |
|   | 2.3 For DIY User Account              | 7 |

# **0** Introduction

This document introduces how to adjust active power on the S-Miles Cloud platform.

All instructions in this document are valid for:

- Hoymiles DTU:
- DTU-Pro / Dtu-Pro-s
- DTU-W100
- DTU-WLite / DTU-WLite-S
- DTU-Lite-S

#### • Hoymiles Microinverter:

- HM Series Microinverters
- HMS Series Microinverters
- HMT Series Microinverters

## 1 Terms

- Active power: Active power is the actual power runs by microinverter to perform real work. It also refers
  to the useful power which can be converted into other forms of energy like heat energy, light energy, etc.
  A grid's active power represents the portion of the energy that can be used to perform useful work. It is
  denoted by P and measured in W.
- Active Power Percentage Derating: Refers to the percentage of the maximum power output of microinverter. It varies depending on the specific inverter and the prevailing conditions. And its adjustment range is 0 to 100.
- **Distributor/Installer Account:** This type of account is for Hoymiles installers and distributors professionals who sell and install Hoymiles products. Distributor/Installer accounts have access to additional tools for managing multiple installations.
- End-User Account: This type of account is for individuals or businesses who have purchased Hoymiles products and have them installed by Hoymiles professional installers. End-User accounts allow users to track performance and troubleshoot issues.
- **DIY User Account**: This type of account is for individuals who have purchased Hoymiles products and installed them themselves without the help of Hoymiles professional installers. DIY User accounts to track performance and partially troubleshoot issues.

# 2 Adjusting the Active Power

There are three types of accounts for Hoymiles products: Distributor/Installer, End-User, and DIY User. Different. The process of adjusting power parameters may vary depending on your account type. Hence, it is crucial to confirm your account type before proceeding with the given instructions.

## 2.1 For Distributor/ Installer Account

#### Step 1. Issuing command.

1. Log into S-Miles Cloud using your credentials.

2.Select the **Plant** tab. Then search for the plant where you want to change the grid profile. Click the **O&M** icon to move to the **Plant O&M** pop-up window .

| S'MILES C        | CLOUD 🔒 Home           | 🖽 Plant | жо&м ⊑ | Org &  | User     |              |  | a           | 0       | ۵       | ۲            | 8           |   |
|------------------|------------------------|---------|--------|--------|----------|--------------|--|-------------|---------|---------|--------------|-------------|---|
| 습 / Plant / List | : / Plant List         |         |        |        |          |              |  |             |         |         |              |             |   |
| Plant List       | My Favorites Plant Maj | 0       |        |        | -        |              |  |             |         |         |              |             |   |
| Plant Status     | V Plant Name V         | 文档测试    | ٩      | Ad     | Filter S | ·            |  |             |         |         | <b>€</b> 6 C | reate Plant |   |
| Plant ID         | Plant Name             |         | 5      | Status | Capacity | Organization |  | Power Ratio | Creatio | on Time | Acti         | on 📾        |   |
| 459620           | 文档测试使用                 |         |        | -      | 5kW      | 余杭区          |  |             | • 200   | 08-16   | R            | <i>P</i>    |   |
|                  |                        |         |        |        |          |              |  |             | -       |         |              | <b>.</b>    | Ē |

3. On the **Plant O&M** pop-up window, click on the **Power Adjustment** button. This will navigate to the **Power Adjustment Dialogue**.

| Plant O&M      |                                  |                                                 | × |
|----------------|----------------------------------|-------------------------------------------------|---|
| Plant Name:    |                                  | Capacity: 1 kW                                  |   |
| Organization : |                                  | Owner:                                          |   |
| Plant Type:    | Residential Plant (Single Array) | Installation Time: 2023-01-09 09:28:03 (UTC+08) |   |
| Address :      |                                  |                                                 |   |
| Current Power: | No data.                         |                                                 |   |
| Plant O&M:     | ĝi Settings                      | A Transfer Plant                                |   |
|                | 品 Networking                     | Power Adjustment                                |   |
|                | 🗇 Delete                         |                                                 |   |
|                |                                  |                                                 |   |

4. From the **Adjustment Method** drop-down, select the **Active Power** option.

| Power Adjustment                        |                | X |
|-----------------------------------------|----------------|---|
| Plant Name:                             | 文档测试使用         |   |
| * Adjustment Method :                   | Active Power ^ | 0 |
|                                         | Active Power   |   |
| * Active Power Percentage Derating (%): | Power Factor   |   |
|                                         | Reactive Power |   |

5. After that, enter your desired value into the blank,then click on the **Issue Command** button.

| Power Adjustment                        | X                                             |
|-----------------------------------------|-----------------------------------------------|
| Plant Name :                            | 文档测试使用                                        |
| * Adjustment Method :                   | Active Power V                                |
| * Active Power Percentage Derating (%): | 2 ~ 100% Only supported on DTU-Pro, DTU-Pro-S |
|                                         |                                               |
|                                         | 2                                             |
|                                         | Cancel Issue Command                          |

#### Step 2. Confirming the command.

1. After issuing the command, wait and see the progress of commond as it's executed.

| Device Command                                |  |
|-----------------------------------------------|--|
|                                               |  |
|                                               |  |
|                                               |  |
| 93%                                           |  |
| Command is being issued, please wait a moment |  |

- 2. Once the command is executed, you'll see a status message:
- Command executed

This page will display"Command Executed" if successful.

| Device Co | ommand       |                |          |  |
|-----------|--------------|----------------|----------|--|
|           |              |                |          |  |
|           |              | Command execut | ed       |  |
|           | SN           | Туре           | Status   |  |
|           | 116183136792 | Micro          | Executed |  |
|           |              |                |          |  |
|           | 116183136554 | Micro          | Executed |  |

• Failed to issue the command

This page will display "Failed to issue the command" if the micro-inverter couldn't execute the command.

| mmand                                     |                        |                                                         |                                                         |  |
|-------------------------------------------|------------------------|---------------------------------------------------------|---------------------------------------------------------|--|
|                                           |                        |                                                         |                                                         |  |
|                                           |                        |                                                         |                                                         |  |
|                                           |                        |                                                         |                                                         |  |
|                                           |                        |                                                         | $\times$                                                |  |
|                                           |                        | Failed to issue                                         | the command                                             |  |
| SN                                        | Туре                   | Failed to issue                                         | the command<br>( Again<br>Error Code                    |  |
| <b>SN</b><br>116183136792                 | <b>Type</b><br>Micro   | Failed to issue                                         | the command ( Again  Error Code Communication timeout.  |  |
| <b>SN</b><br>116183136792<br>116183136554 | Type<br>Micro<br>Micro | Failed to issue<br>C Tr<br>Status<br>Failed<br>Executed | t the command  Again  Fror Code  Communication timeout. |  |

Please note that the error code of "communication timeout" indicate that the microinverter couldn't execute the command due to unstable communication with the DTU. To resolve it, you can resend the command or check the microinverter's signal strength using S-Miles mobile application.

## 2.2 For End Users Account

#### Important:

Active power adjustment function is only available for End User Accounts used in specific countries. The countries where this function is available include

- Germany (DE)
- France (FR)
- Poland (PL)
- Netherlands (NL)
- Italy (IT)
- Austria (AT)
- Spain (ES)
- Portugal (PT)
- Switzerland (CH).

#### Step 1. Issuing command.

1. Log into S-Miles Cloud using your credentials.

#### 2.Select the Plant tab. Click the Plant Name to move to the Plant Dashboard window.

| S-MILES CLOUD                       | 🖽 Plant 🔟 Alarm Quer              | n 関 Report Query             |                                           |                                                     | 0 ¢ ® A                         |
|-------------------------------------|-----------------------------------|------------------------------|-------------------------------------------|-----------------------------------------------------|---------------------------------|
| Power Generation                    | 1                                 | Plant Status                 |                                           | All Devices                                         |                                 |
| Energy This Month<br>48.01 kWh      | C Lifetime Energy<br>150.06 kWh   | 10                           | Normal: 5<br>Offline: 3<br>Unfinished: 2  | 33                                                  | - Micro: 23                     |
| Total Reduction<br>149 kg           | Carbon Emission Offset<br>8 Trees | Total                        | Alarm: 0                                  | Total                                               | mverter: 2                      |
| Enter plant name                    | ٩                                 |                              |                                           |                                                     | Card List                       |
|                                     |                                   | -                            |                                           |                                                     |                                 |
|                                     |                                   |                              |                                           |                                                     |                                 |
| 8                                   | *                                 | *                            | 3.0                                       | *                                                   | *                               |
| Capacity: 23kW<br>Energy Today: 0Wh | Capacity: SOKM<br>Energy day: (   | Wh                           | Capacity: 120kW<br>Energy Today: 11.81kWh | Capacity: 12010<br>Energy Today: 0<br>Data Today: 0 | V<br>Wh                         |
| Power Ratio                         | Power reatio                      | eurometer (onestat (onest00) | Power Ratio                               | Power Ratio                                         | eurone la rennere (a la sul su) |
|                                     |                                   |                              |                                           |                                                     |                                 |

3. Find the **Plant Status** dialogue, click the **O&M** icon. This will navigate to the **Power Adjustment** 

S-MILES CLOUD 🖽 Plant 8 ard 🔏 Layout BDe 1 🕜 D. Plant Overview Energy Today: 0 wh Energy This Month: 18.18 km o: 0.0 % 0W 23 8 Energy This Year: 18.18 km 18.18 kW Ufetime Energy: < 2023-04-20 23 KW Capacity: Country

Dialogue.

4. On the **Plant O&M** pop-up window, click on the **Power Adjustment** button. This will navigate to the **Power Adjustment** Dialogue.

| Plant O&M      |                    |           |
|----------------|--------------------|-----------|
| Plant Name:    | Capacity:          | 23 kW     |
| Organization : | Owner:             | panjiehui |
| Plant Type:    | Installation Time: |           |
| Address :      |                    |           |
| Current Power: | No data.           |           |
| Plant O&M :    | Power Adjustment   |           |
|                |                    |           |

5. After that, enter your desired value into the blank, then click on the **Issue Command** button.

| Power Adjustment                        | Х                    |
|-----------------------------------------|----------------------|
| Plant Name:                             | 文档测试使用               |
| * Adjustment Method :                   | Active Power V       |
| * Active Power Percentage Derating (%): | 2 ~ 100%             |
|                                         |                      |
|                                         |                      |
|                                         | 2                    |
|                                         | Cancel Issue Command |
|                                         |                      |

#### Step 2. Confirming the command.

1. After issuing the command, wait and see the progress of commond as it's executed.

| Device Command                                |  |
|-----------------------------------------------|--|
|                                               |  |
|                                               |  |
|                                               |  |
| 93%                                           |  |
| Command is being issued, please wait a moment |  |

#### 2. Once the command is executed, you'll see a status message:

Command executed

This page will display"Command Executed" if successful.

| Device Command |                  |          |
|----------------|------------------|----------|
|                | Command executed |          |
| SN             | Туре             | Status   |
| 116183136792   | Micro            | Executed |
| 116183136554   | Micro            | Executed |
| 116183138131   | Micro            | Executed |

#### • Failed to issue the command

This page will display "Failed to issue the command" if the micro-inverter couldn't execute the command.

| Device Co | ommand       |       |                 |                        |  |
|-----------|--------------|-------|-----------------|------------------------|--|
|           |              |       | $\mathcal{C}$   | $\sim$                 |  |
|           |              |       | Failed to issue | the command            |  |
|           | SN           | Туре  | C Tr            | y Again<br>Error Code  |  |
|           | 116183136792 | Micro | Failed          | Communication timeout. |  |
|           | 116183136554 | Micro | Executed        |                        |  |
|           |              |       |                 |                        |  |

Please note that the error code of "communication timeout" indicate that the microinverter couldn't execute the command due to unstable communication with the DTU. To resolve it, you can resend the command or check the microinverter's signal strength using S-Miles mobile application.

# 2.3 For DIY User Account

# Important:

Only customers with addresses in the following countries are allowed to register as DIY users and use active power adjustment function: Germany (DE), France (FR), Poland (PL), Netherlands (NL), Italy (IT), Austria (AT), Spain (ES), Portugal (PT), and Switzerland (CH).

#### Step 1. Issuing command.

1. Log into S-Miles Cloud using your credentials.

2.Select the Plant tab. Click the O&M icon to move to the Plant O&M pop-up window .

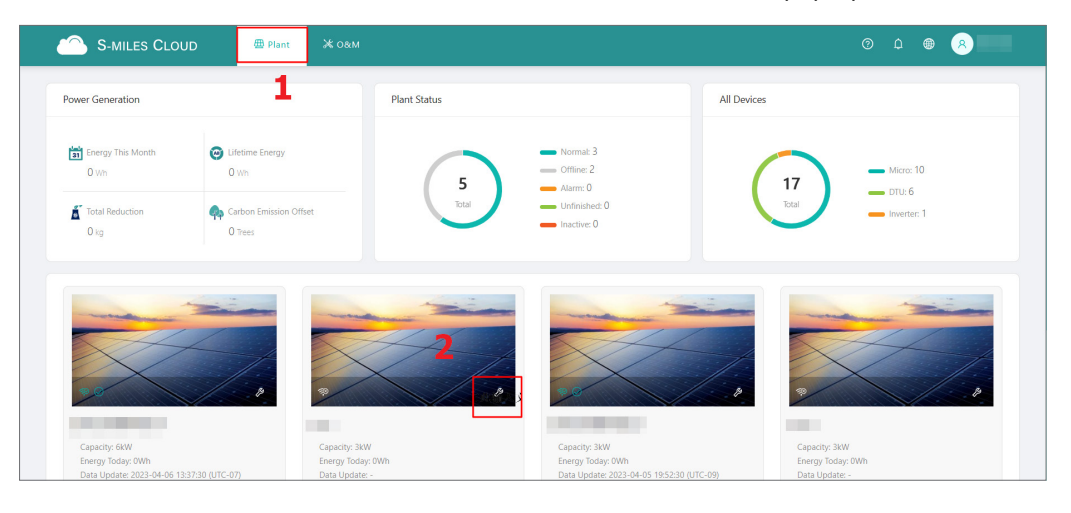

3. On the **Plant O&M** pop-up window, click on the **Power Adjustment** button. This will navigate to the **Power Adjustment Dialogue**.

| Plant O&M                                   |                          |                |
|---------------------------------------------|--------------------------|----------------|
| Plant Name :                                | Capacity:                |                |
| Organization :                              | Owner: -                 |                |
| Plant Type: Commercial Plant (Single Array) | Installation Time :      |                |
| Address :                                   |                          |                |
| Current Power: <ul> <li>No data.</li> </ul> |                          |                |
| Plant O&M: 🔯 Settings                       | 器 Networking             |                |
| Power Adjustment                            | D Delete h               | ne <b>Issu</b> |
| Power Adjustment                            |                          |                |
| Plant Name                                  | e:                       |                |
| * Adjustment Method                         | d: Active Power $\lor$ ⑦ |                |
| * Active Power Percentage Derating (%)      | <b>):</b> 2~100%         |                |
|                                             |                          |                |

#### Step 2. Confirming the command.

1. After issuing the command, wait and see the progress of commond as it's executed.

| Device Command                                |  |
|-----------------------------------------------|--|
|                                               |  |
|                                               |  |
|                                               |  |
| 93%                                           |  |
| Command is being issued, please wait a moment |  |

2. Once the command is executed, you'll see a status message:

Command executed

This page will display"Command Executed" if successful.

| ce Command   |                |          |
|--------------|----------------|----------|
|              |                |          |
|              | Command execut | ed       |
| SN           | Туре           | Status   |
| 116183136792 | Micro          | Executed |
| 116183136554 | Micro          | Executed |
| 116102120121 | Micro          | Executed |

• Failed to issue the command

This page will display "Failed to issue the command" if the micro-inverter couldn't execute the command.

| Device Co | ommand       |       |                 |                        |  |
|-----------|--------------|-------|-----------------|------------------------|--|
|           |              |       |                 |                        |  |
|           |              |       |                 | ×                      |  |
|           | SN           | Ture  | Failed to issue | the command            |  |
|           | 116102126702 | type  | Status          | Error Code             |  |
|           | 116183136792 | MICRO | Failed          | Communication timeout. |  |
|           | 116183136554 | Micro | Executed        |                        |  |
|           |              |       |                 |                        |  |

Please note that the error code of "communication timeout" indicate that the microinverter couldn't execute the command due to unstable communication with the DTU. To resolve it, you can resend the command or check the microinverter's signal strength using S-Miles mobile application.